| College & TA Checklist |                                                                                                    |  |  |  |  |  |
|------------------------|----------------------------------------------------------------------------------------------------|--|--|--|--|--|
| MCAS Iwakuni           |                                                                                                    |  |  |  |  |  |
|                        | Complete Tuition Assistance Pre-requisites                                                                                                    |  |  |  |  |  |
|                        | <ul> <li>Personal Readiness Seminar (PRS) Course required if this is your first permanent duty station.</li> <li>JKO website <u>https://jkodirect.jten.mil</u> course number J3O P-US1395</li> </ul>                                                                                                    |  |  |  |  |  |
|                        | <ul> <li>In person course on Tuesdays from 8-12 in Bldg 411. Call 253-6439 to register.</li> </ul>                                                                                                    |  |  |  |  |  |
|                        | <ul> <li>College 101/ TA Orientation Brief – Offered two-three times each month. Visit https://ppr-iwakuni.libguides.com/PPDIwakuni for upcoming class information.</li> <li>OR-Individual Counseling – Call to schedule a one-on-one meeting with an Education Advisor.</li> </ul>                                                                                                    |  |  |  |  |  |
|                        | Career Path Decide (CPD) - Complete 2 skills and interests surveys via https://careerpathdecide.org/<br>career-planning/build-your-target Upon completion, please provide our office with a screenshot/copy.                                                                                                    |  |  |  |  |  |
|                        | <ul> <li>Completed 10 semester hours with no grade lower than C; OR- earned GT score of 100 or above;</li> <li>OR- earned AFQT score of 50 or above; OR- completed the Online Academic Skills Course (OASC); OR- receive ESO approval for one course per term until 10 semester hours are successfully completed. *Talk to your Education Advisor if you do not meet eligibility criteria without ESO approval.*</li> </ul> |  |  |  |  |  |
|                        | Speak with an Education Advisor for assistance choosing a school                                                                                                    |  |  |  |  |  |
| Apply to school        |                                                                                                    |  |  |  |  |  |
|                        | <ul> <li>If applicable, send all previous college (&amp; high school if required) transcripts to school</li> <li>Apply for FAFSA at <u>www.fafsa.gov</u> (Contact your school Financial Aid Office with questions or for additional assistance.)</li> </ul>                                                                                                    |  |  |  |  |  |
|                        | Speak with an advisor at the school to get a degree plan and choose classes                                                                                                    |  |  |  |  |  |
|                        | The degree plan will list all the classes needed to complete a degree.                                                                                                    |  |  |  |  |  |
|                        | **An Official Degree Plan <u>MUST</u> be uploaded to your WebTA portal after completion of 10 semester hours.*                                                                                                    |  |  |  |  |  |
|                        | Enroll in a class                                                                                                    |  |  |  |  |  |
|                        | Complete WebTA at https://myeducation.netc.navy.mil/                                                                                                    |  |  |  |  |  |
|                        | <b>BEFORE</b> the start of term (Tuition Assistance > Create New Application)                                                                                                    |  |  |  |  |  |
|                        | <ul> <li>→ TA CANNOT BE SUBMITTED MORE THAN 60 DAYS PRIOR TO THE START DATE OF CLASS</li> <li>→ CLASS MUST BE COMPLETED 60 DAYS PRIOR TO EAS</li> <li>→ If the TA site shows you are ineligible contact our office.</li> </ul>                                                                                                    |  |  |  |  |  |
|                        | Receive email notification of command and Education Office approval.                                                                                                    |  |  |  |  |  |
|                        | Print and SIGN or Electronically SIGN Tuition Assistance voucher                                                                                                    |  |  |  |  |  |
|                        | Submit Tuition Assistance voucher to school for payment; Contact your school on how to do this.                                                                                                    |  |  |  |  |  |
|                        | Confirm grades are posted no later than 30 days after the class end date.                                                                                                    |  |  |  |  |  |
|                        | <u>https://myeducation.netc.navy.mil/</u> (Education > TA Course History)                                                                                                    |  |  |  |  |  |
|                        | If a grade is missing, contact the Education Office by emailing <u>ombiwakuni.educationoffice@usmc-mccs.org</u> .                                                                                                    |  |  |  |  |  |
|                        | *Tuition Assistance MUST be approved by the Command and processed by the Education                                                                                                    |  |  |  |  |  |

Office <u>BEFORE</u> the start date of the class\*

MCAS Iwakuni Education Office 315-253-3855

5855 January 2024

Email: ombiwakuni.educationoffice@usmc-mccs.orgBuilding 411, Room 127Monday-Friday 07:30-16:30

### **UPLOADING DOCUMENTS TO WEBTA SITE**

#### • Uploading Documents

- 1. Log on https://myeducation.netc.navy.mil/
- 2. Under *My Education Home* page select *Education History*
- 3. Select View/Upload files to upload documents to profile
  - You are **RESPONSIBLE** for uploading your PRS certificate as a **PDF** to be eligible for TA.
  - You are **REQUIRED** to upload a degree plan after 10 semester hours
- 4. Email Education Office at ombiwakuni.educationoffice@usmc-mccs.org to inform us that you have uploaded certificate to portal. Please include your EDIPI in your correspondence.

## WebTA Guide

• Log on with CAC or EDIPI #, First Name, Last Name, Date of Birth (YYYYMMDD) at: <a href="https://myeducation.netc.navy.mil/">https://myeducation.netc.navy.mil/</a>

\*\*You will NOT be allowed to create a WEBTA if you are not eligible. The website will list issues that need to be resolved. ENSURE you notify Education Office of any issues. \*\*

- Under My Education Home page select Tuition Assistance.
- Select Create New Application; accept terms and conditions.
- New Application Steps 1 5
  - 1. *Manually* input Approver Email (Approver must be listed with Education Office approval list provided by your CO or EDO).
  - 2. *Manually* input Academic Information (Ensure Education Office corresponds with CURRENT duty station and that course term start and stop dates are accurate).
  - 3. *Enter Course Information* in the search area. (*DO NOT search CRN. You must search Course Description; examples are ENGL101, MATH1332, HIST109, etc.*) If course is not found, proceed to step 3a.

**3a**) *Manually* input course description (ex: ENGL101- Reading & Composition). You will be required to upload a Cost Verification; follow instructions on WebTA site.

- 4. Select *Submit* an automatically generated email will be sent to the TA Approver to approve TA.
- 5. Once command approved, the Education Center will authorize Tuition Assistance.
  - $\circ$  An automatically generated email will be sent to the student advising TA authorization.
- Print, Sign, and Send TA Voucher to school <u>www.myeducation.netc.navy.mil</u> (*My Education Home > Tuition Assistance > Review Applications > View > Print document*)
- Submit grades to the Education Office via email at ombiwakuni.educationoffice@usmc-mccs.org within 30 days of course completion and ensure grade has posted. Please include your EDIPI in your correspondence. (*My Education Home > Education > TA Course History*)

#### \*Tuition Assistance <u>MUST</u> be approved by the Command and processed by the Education Office <u>BEFORE</u> the start date of the class\*

MCAS Iwakuni

Education Office 315-253-3855

January 2024

# **Useful Websites**

### **Research Resources**

| My Next Move                                                 | Check which careers may match your interests                                           | https://mynextmove.org/                                   |
|--------------------------------------------------------------|----------------------------------------------------------------------------------------|-----------------------------------------------------------|
| Kuder Journey                                                | Check which careers may<br>match your interests, skills,<br>and work place preferences | http://dantes.kuder.com/                                  |
| Bureau of Labor Statistics<br>Occupation Outlook<br>Handbook | Research careers, job outlook, growth, and entry paths                                 | https://www.bls.gov/ooh/                                  |
| College Navigator                                            | Find and research schools                                                              | https://nces.ed.gov/collegenavigator/                     |
| TA Decide                                                    | Find a school's accreditation<br>and if TA funds can be used                           | https://www.dodmou.com/TADECIDE                           |
| GI Bill Comparison Tool                                      | Research veteran success<br>indicators and student<br>complaints                       | https://www.va.gov/education/gi-bill-<br>comparison-tool/ |
| Career Path Decide                                           | Skills and Interest Surveys                                                            | https://careerpathdecide.org/                             |

### **Funding Resources**

| r unung Kesour ees                                  |                                                                                          |                                                                                                    |  |  |  |
|-----------------------------------------------------|------------------------------------------------------------------------------------------|----------------------------------------------------------------------------------------------------|--|--|--|
| Free Application for Federal<br>Student Aid (FAFSA) | Check what federal aid you<br>may be eligible for (the best<br>one being the Pell Grant) | www.FAFSA.gov                                                                                         |  |  |  |
| Peterson's Scholarship Search                       | Search for additional funding opportunities                                              | https://www.petersons.com/scholarship-<br>search.aspx (also available as hard copy in<br>the Library) |  |  |  |

### **Military Resources**

| WebTA                                                       | Website to apply for Tuition<br>Assistance (TA)                                                                         | https://myeducation.netc.navy.mil                         |  |  |  |  |  |
|-------------------------------------------------------------|----------------------------------------------------------------------------------------------------|-----------------------------------------------------------|--|--|--|--|--|
| Joint Services Transcript (JST)                             | A record of your military<br>training for which the<br>American Council on<br>Education <i>recommends</i> credit.       | https://jst.doded.mil/                                    |  |  |  |  |  |
| Marine Corps COOL                                           | Learn about the different<br>civilian certifications related to<br>your MOS that the Marine<br>Corps <i>may</i> pay for | https://www.cool.osd.mil/usmc/index.htm                   |  |  |  |  |  |
| United States Military<br>Apprenticeship Program<br>(USMAP) | Service members log their<br>hours at work to gain a<br>Department of Labor<br>Journeyman's certificate                 | https://usmap.osd.mil/index.htm                           |  |  |  |  |  |
| E-Benefits                                                  | Learn about your benefits                                                                                               | https://www.ebenefits.va.gov/                             |  |  |  |  |  |
| Study Resources                                             |                                                                                                    |                                                           |  |  |  |  |  |
| EBSCO Learning Express                                      | Access to free online study<br>guides for CLEP/DSST &<br>AFCT, and college prep                                         | Get code from Library to access EBSCO<br>Learning Express |  |  |  |  |  |
| OASC                                                        | Math & English prep                                                                                                    | https://dantes.petersons.com/                             |  |  |  |  |  |
| Tutor.com                                                   | Free 24/7 online tutoring available in different subjects                                                               | https://military.tutor.com/landing/heropack               |  |  |  |  |  |

Education Office Phone:315-253-3855

Email: ombiwakuni.educationoffice@usmc-mccs.org

Building 411, Room 127

Monday-Friday 07:30-16:30